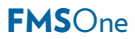

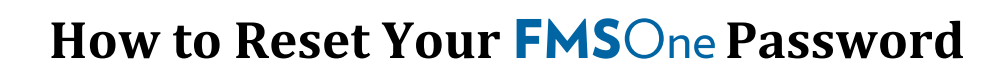

If you forget your password, it is easy to reset. Go to the sign in screen for **FMS**One. This is the link that you bookmarked in your browser when you first signed up for **FMS**One.

## Reset Your FMSOne Account Password

ANNKISSAM An HHAeXchange Company

 $\mathbf{A}$ 

| Step | Action                                                                                                    | Visual                                                                                                    |  |
|------|----------------------------------------------------------------------------------------------------|----------------------------------------------------------------------------------------------------|--|
| 1    | Below the sign in screen there are<br>several links. The first link says,<br>"Forgot Your Password?". Click on<br>that link - This will bring you to the<br>Forgot your password screen.                                                                                                | Log in<br>Email<br>1<br>Password<br>Cog in<br>Forgot your password?<br>Didn't receive unlock instructions?<br>Didn't receive unlock instructions?                                                                                                    |  |
| 2    | You can type your email in the<br>box and click the <b>Send me reset</b><br><b>password instructions</b> button.<br>You will get an email in a few<br>minutes with a link to reset your<br>password. If you don't get the<br>email in a few minutes, check your<br>spam or junk folder. | Forgot your password?<br>Email   Send me reset password instructions  Log in Didn't receive confirmation instructions? Didn't receive unlock instructions?  Sign up                                                                                                    |  |
| 3    | Click the <u>Change my password link</u><br>in the email.                                                                                                    | FMS One Reset Password Instructions         • noreply@annkissam.com <noreply@annkissam.com>         To: your_email@your_isp.net         Hello your_email@your_isp.net !         Someone has requested a link to change your password. You can do this through the link below.         Change my password         If you didn't request this, please ignore this email.</noreply@annkissam.com> |  |
| 4    | That will bring you to a form where<br>you can enter a new password.<br>You will need to enter the<br>password once, then again to<br>confirm it. After entering the new<br>password in both boxes, click the<br>gray <b>Change my password</b> button.                                 | Change your password New password (6 characters minimum)  Confirm new password  Change my password  Change my password  Log in Sign up Didn't receive confirmation instructions? Didn't receive unlock instructions?                                                                                                    |  |

Your password is now reset and you should use it whenever signing in to **FMS**One.